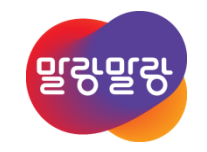

#### Altium Designer 19 XSpice 라이브러리 제작

2019.8.7

H△比COM 한컴MDS

Altıum.

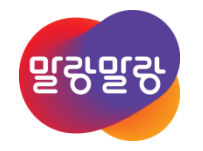

# XSpice 라이브러리 제작

CKT 라이브러리
 모델 파일 검색 및 다운로드
 Ckt 파일 생성
 Altium Designer 내 모델 등록 및 라이브러리 연결
 회로도 라이브러리와 시뮬레이션 모델 핀맵 확인
 모델 파일 검색 및 다운로드

Altıum.

#### • Altium Designer에는 자체적으로 SPICE 3F5/XSPICE 엔진이 내장되어 바로 회로도 해석이 가능하다.

- Altium에서 제공하는 시뮬레이션 라이브러리는 C:\Users\Public\Documents\Altium\AD19\Library\Simulation 경로에 저장되어 있다.하지만 사용하고자 하는 라이브러리가 없는 경우 직접 라이브러리를 제작한다.
- 아래 내용은 회로도의 D1의 Simulation 라이브러리를 18DB10 모델 생성 후 적용하는 예를 설명한다.
  - 모델 파일 검색 및 다운로드
  - 모델 파일의 확장자 변경 or 모델 파일 생성
  - Altium Designer 내 모델 등록 및 라이브러리 연결
  - 부품 핀과 모델 핀 연결 후, 라이브러리 통합
  - 라이브러리 패널에서 해당 라이브러리 설치

### 모델 파일 검색 및 다운로드

- <u>http://www.datasheetarchive.com/files/spicemodels/misc/modelos/mcediode.lib</u>
- Lib 파일 다운로드 → 확장자 .Ckt로 변경 or .Ckt 파일 생성

| *======================================                |  |
|--------------------------------------------------------|--|
| *FW Bridge pinout: AC1 AC2 V+ V-                       |  |
| *                                                      |  |
| *18DB10 MCE 4-8-96                                     |  |
| *Ref: IR Power Semiconductors Product Digest '94       |  |
| *1000V 1.8A Si pkg:D-2                                 |  |
| .SUBCKT 18DB10 1 2 3 4                                 |  |
| D1 1 2 18DB10                                          |  |
| D21418DB10                                             |  |
| D3 2 3 18DB10                                          |  |
| D44318DB10                                             |  |
| .MODEL 18DB10 D (IS=4.94N RS=42M N=1.75 BV=1K IBV=191U |  |
| + CJO=75.3P VJ=.75 M=.333 TT=4.32U)                    |  |
| ENDS D18DB1                                            |  |

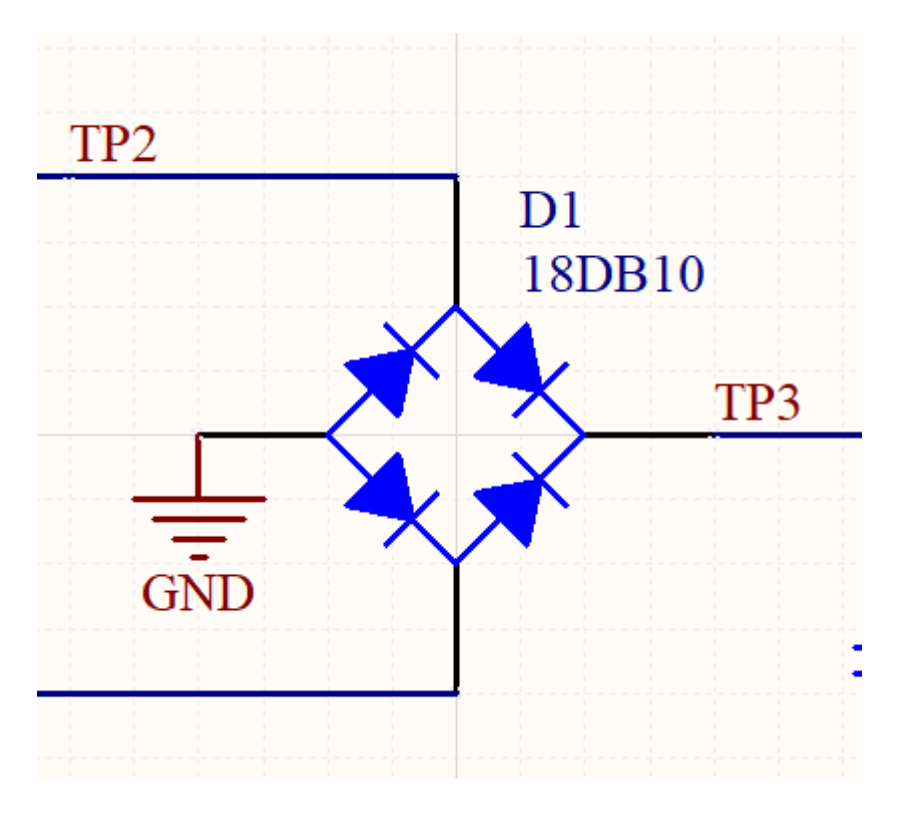

## Ckt 파일 생성

- File » New » Mixed-Signal Simulation » AdvancedSim Sub-Circuit 메뉴를 실행한다.
  - 18DB10.Lib 파일인 경우, 확장자를 .Ckt로 변경한다. 만약, 텍스트만 확인 가능한 경우 .SUBCKT~.ENDS 영역이 포함되도록 하여, 필요한 영역만 복사 후, .Ckt문서에 붙여넣기한다.
  - 해당 .Ckt 파일은 프로젝트 폴더가 위치한 경로에 저장한다.

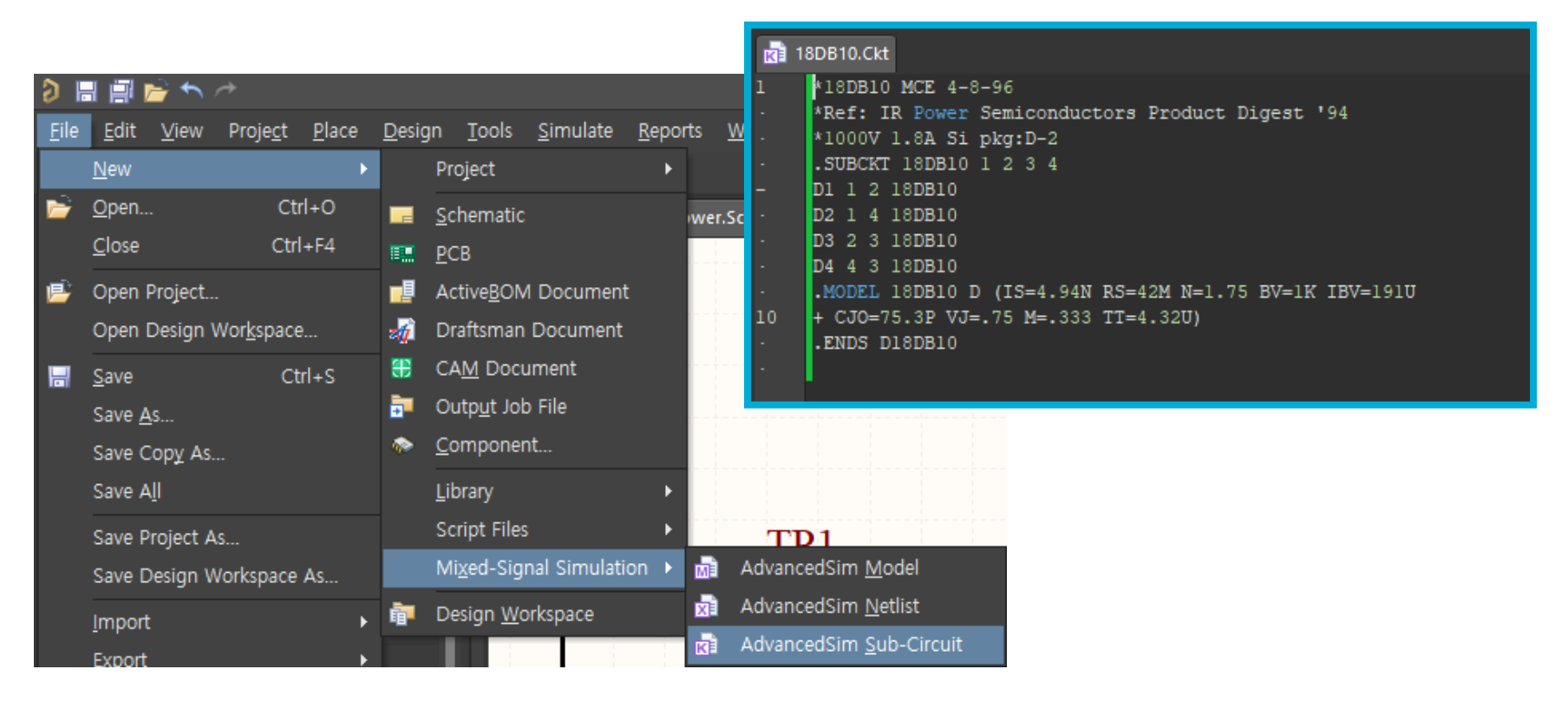

## Altium Designer 내 모델 등록 및 라이브러리 연결

• D1 브릿지 다이오드의 시뮬레이션 모델을 18DB10으로 변경하기 위해, D1 부품 선택 후, Properties의 Models에서 Add... 버튼을 눌러서 Simulation을 추가한다.

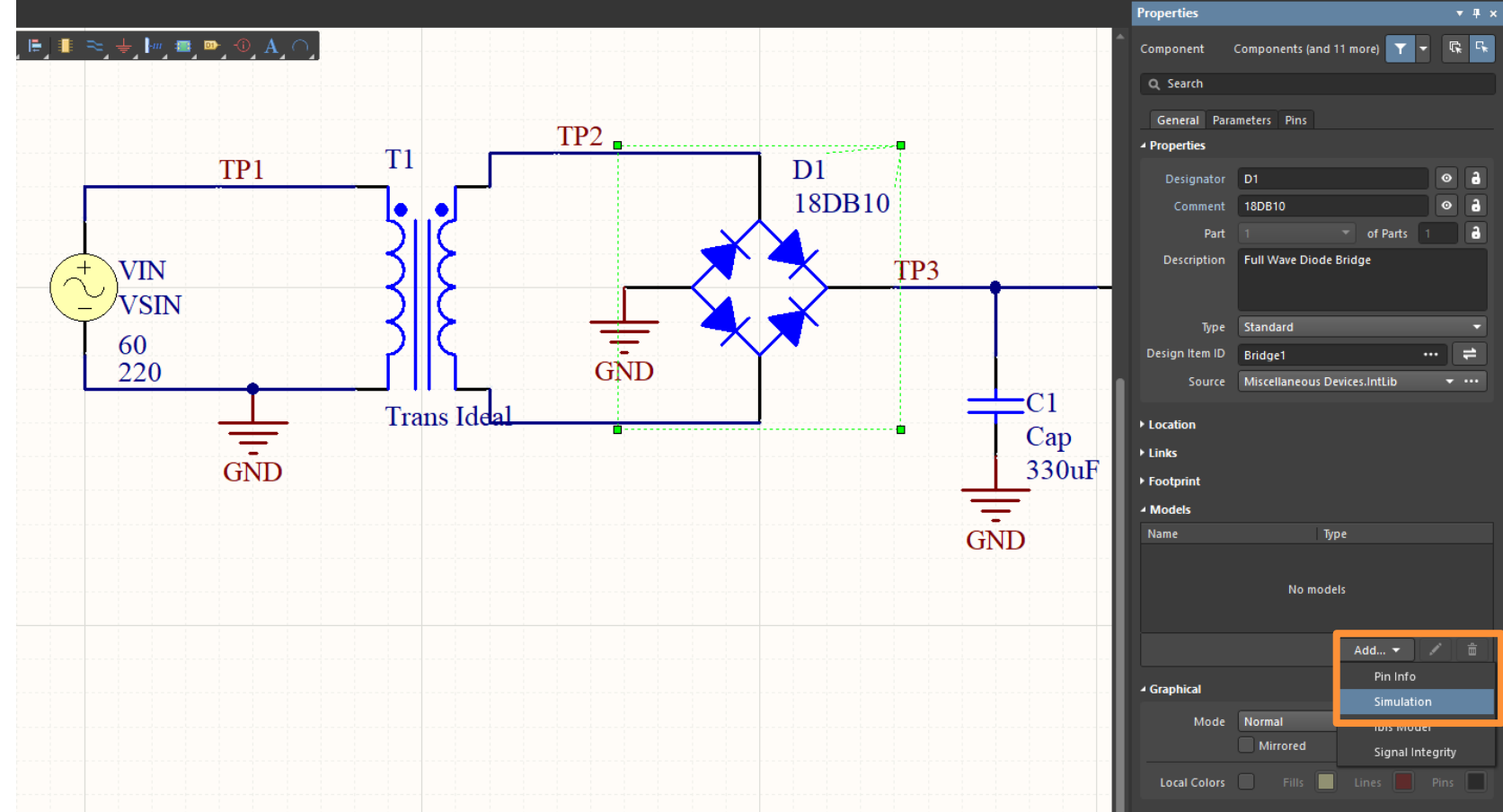

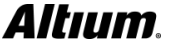

H△NCOM 한컴MDS

### Altium Designer 내 모델 등록 및 라이브러리 연결

- Sim Model 창에서 Model Kind를 Spice Subcircuit으로 선택한다. 앞에서 생성한 .Ckt모델을 등록하기 위해 Model Name에서 Browse...를 선택해서 위 그림과 같이 Browse Libraries 창을 띄운다.
- Browse Libraries 목록에서 앞에서 만든 18DB10.Ckt를 선택하고 OK 버튼을 클릭한다.

|                                                                                                    | Sim Model - General / Spice Subcircuit                                                                                                    | Browse Libraries ×                                                                 |                                       |
|----------------------------------------------------------------------------------------------------|----------------------------------------------------------------------------------------------------|------------------------------------------------------------------------------------|---------------------------------------|
| Model Kind Parameters Port Map<br>Model Kind<br>General<br>Model Sub-Kind<br>Capacitor<br>Capacitor(Semiconductor)<br>Coupled Inductors<br>Diode<br>Generic Editor<br>Inductor<br>Potentiometer<br>Resistor<br>Resistor(Semiconductor)<br>Pesistor(Variable)<br>Spice Subcircuit | Spice Prefix X<br>Model Name Model Name Browse Cre<br>Description Moder Scription<br>Model Location<br>Any<br>In File<br>Full Pr<br>Sill model from component library Miscellaneous D<br>Found In: | Libraries 18DB10.Ckt<br>Mask<br>Name<br>Library<br>18DB10<br>18DB10.Ckt<br>1 items | Find  No Preview Available  OK Cancel |
| @DESIGNATOR @MODEL                                                                                                    | Aodel File                                                                                                    |                                                                                    |                                       |
|                                                                                                    |                                                                                                    | Cancel                                                                             |                                       |

HANCOM 한컴MDS

### 회로도 라이브러리와 시뮬레이션 모델 핀맵 확인

- 그리고, Sim Model 창에서 Port Map 옵션으로 들어가서 회로도 라이브러리와 시뮬레이션 모델 핀맵이 맞는지 확인 후 OK 버튼을 클릭한다.
- D1의 Bridge1 부품의 시뮬레이션 모델 18DB10으로 변경 완료되었다.

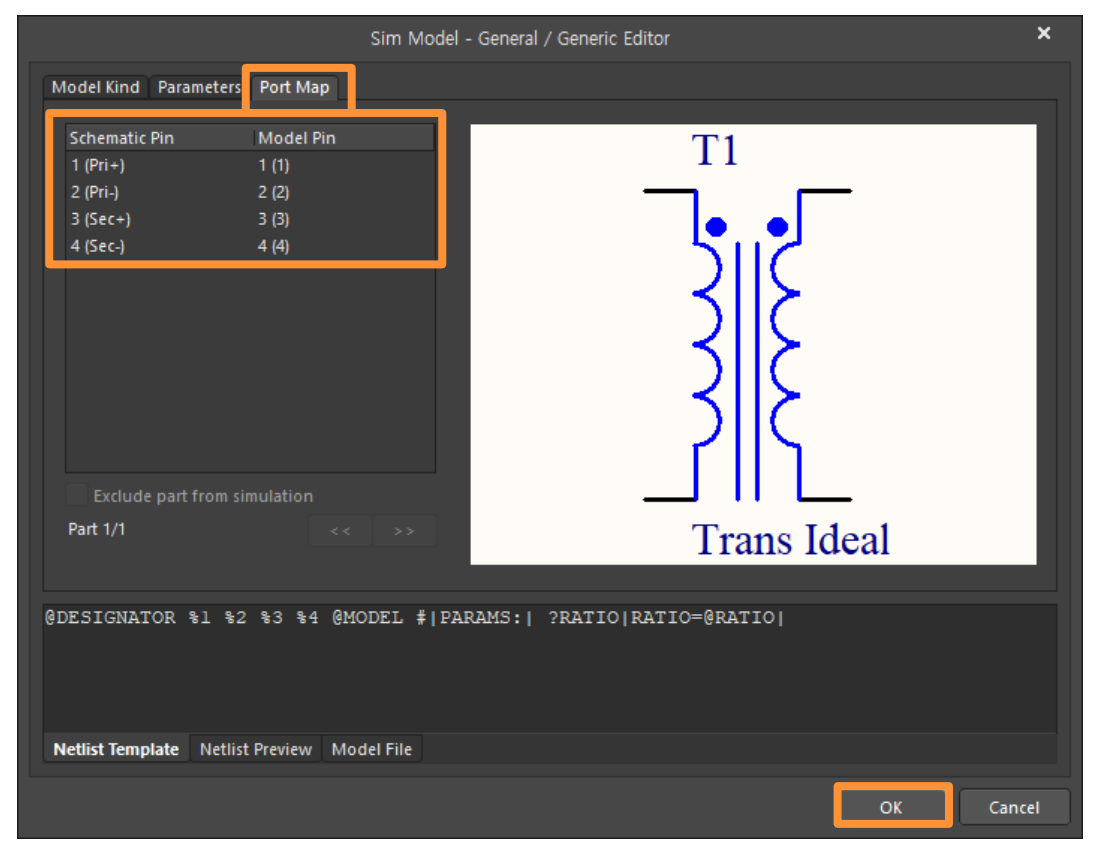

HANCOM 한컴MDS

# 모델 파일 검색 및 다운로드

#### • 회로도에서 전압을 확인하고 싶은 부분에

#### Simulate » Place Probe » Prove Voltage메뉴를 사용해서 프로브를 배치한다.

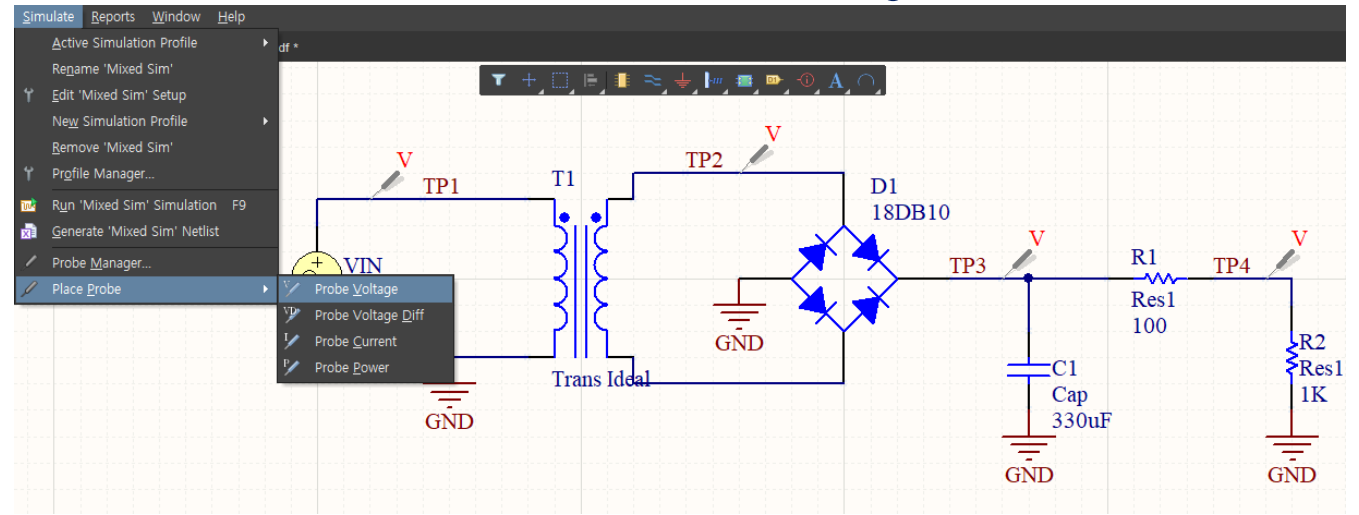

• Design » Simulate » Mixed Sim을 실행해서 파형을 확인한다.

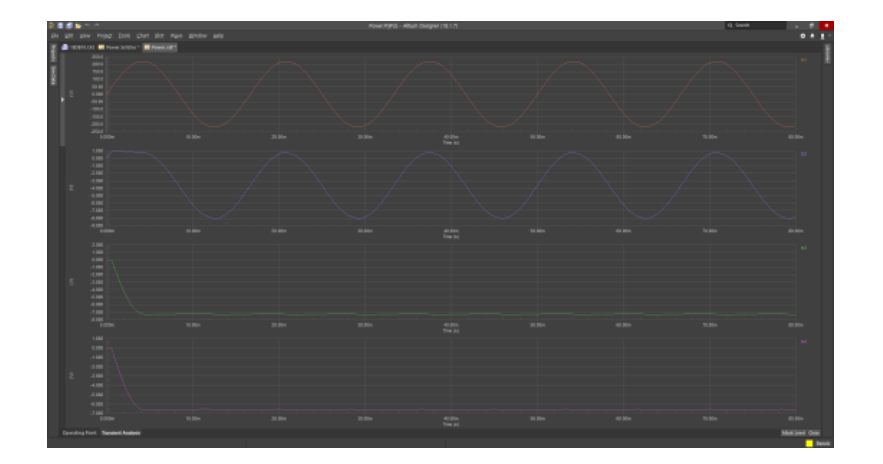

#### **⊨△₨℃○≥** 한컴MDS

#### Altıum.

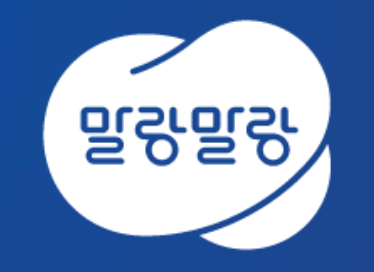

#### (주)한컴MDS altium.hancommds.com

031-600-5188 altium@hancommds.com

**본사** 13493 경기도 성남시 분당구 대왕판교로 644번길 49 한컴타워 3,4층 031-627-3000 연구소 13487 경기도 성남시 분당구 판교로 228번길 17 판교세븐벤처밸리 2단지 1동 9층 031-600-5000

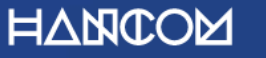

Template Visual Guide, version 1.0 © Hancom Inc. / Pangyo, February 2019